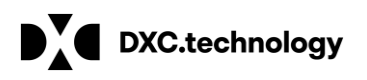

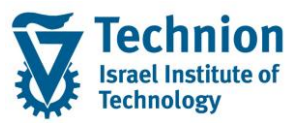

# מדריך למשתמש: Mass Runs Report דוח ריצות מסיביות

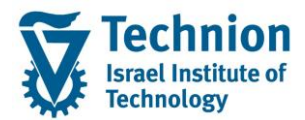

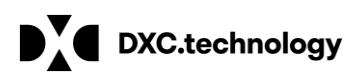

## <u>תוכן עניינים</u>

| 3 | תיאור כללי של המסמך                           | .1   |
|---|-----------------------------------------------|------|
| 3 | סמלים מוסכמים בחוברת                          | .2   |
| 5 | פירוט פרקי המדריך                             | .3   |
| 5 | ZCM_PSCD_MAS_REP דוח ריצות מסיביות – טרנזקציה | 3.1. |

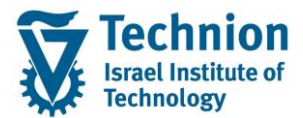

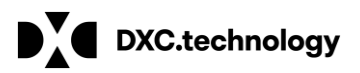

# 1. <u>תיאור כללי של המסמך</u>

חוברת זו נכתבה במטרה לשמש כמדריך למשתמש בעת תפעול מערכת ה-SAP במסגרת פרויקט משכל, ולהנחות את תהליך הביצוע של פעילויות העבודה השוטפות בעבודה היומיומית במערכת ה-SAP.

חוברת זו היא מדריך לעבודה בנושא תחזוקת דמי רישום והגדרת פטורים מדמי הרישום.

בחוברת מספר פרקים, כל פרק מתחיל בתיאור התהליך כפי שמתבצע בעבודה השוטפת ולאחר מכן מפורט התהליך כפי שמתבצע טכנית במערכת ה-SAP.

הערה:

הפניה בחוברת זו הנה בלשון זכר, אך היא מיועדת לכולם. השימוש בלשון זו נעשה מטעמי נוחות בלבד.

# 2. <u>סמלים מוסכמים בחוברת</u>

לאורך החוברת יופיעו מספר סמלים ומוסכמות כתיבה:

- - טרנזקציה (קוד פעולה): תופיע בסוגריים, בסוף מסלול התפריטים.
    - לחצנים: מופיעים בגופן מודגש ותמונה.
    - כותרת פרק: מופיעה בגופן מודגש ומוגדל בתוך מסגרת.
  - כותרת סעיף בפרק מופיעה בגופן מודגש ומוגדל בתוך מסגרת, אך קטן מכותרת פרק, וכוללת את מספר הפרק.
    - סטאטוס שדה: לשדה שלושה מצבי הזנה במסך:
    - חובה: יש להזין שדה זה על-מנת להמשיך בתהליך.
- רשות: אפשרי להזין שדה זה, אך אי הזנתו אינה מעכבת את המשך התהליך. מומלץ להזין כמה שיותר שדות כדי להקל על חיפוש וחיתוך הנתונים בשלב מאוחר יותר.
  - ס אוטומטי: שדות המוזנים על-ידי המערכת לאחר ביצוע פעולה מסוימת. לא להזנת המשתמש. 💿
  - חלקי המסך בלוקים: כאשר המסך מחולק למספר חלקים, כל חלק נקרא 'בלוק'. בהנחיות לפעולה, תופיע הפנייה לבלוק המתאים.

| ם TDD(1)/400 חישוב שכר לימוד TDD(1)/400 ₪             |                               |
|-------------------------------------------------------|-------------------------------|
| 🖳 🕢   🗟 📪   4 4 4 4 4 1 5 1 5 1 5 1 8 🔊   🚽 א 🔪 💌 💌 🔍 |                               |
| חישוב שכר לימוד                                       |                               |
| 🔳 🖓 🚱                                                 |                               |
| סטודנט                                                | בלוק בחירת אוכלוסיית סטודנטים |
| שיטת בחירה 🗹 🔽                                        |                               |
| 🖪 🐨 🐨 וריאנט בחירה 💌 👘                                |                               |
| פרמטרים                                               | בלוק הגדרת פרמטרי ריצה        |
| בסיס חישוב 2 נתוני לימודים                            |                               |
| מצב עיבוד 1 קדם-אקדמי                                 |                               |
| 03.12.2020 תאריך חישוב                                |                               |
| מפתח תקופה                                            |                               |
|                                                       | בליב ונפעובייות נוספות        |
|                                                       | בלוק אפשרחות נוספות           |
| רוישום ישיו<br>אראנת מאינות לפנו באינים               |                               |
| הוצאו נועצאוו נלפני דישום                             |                               |
| ערונו יישום                                           |                               |

עמוד 3 מתוך 11 עמודים

כל הזכויות שמורות, אין לעשות כל פעולה ביצירה, להעתיק, לצלם או לצטט, ללא הסכמה מראש ובכתב מטעם הטכניון מכון טכנולוגי לישראל ©

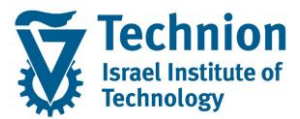

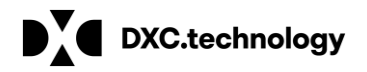

סעיפי הסבר: סעיפים שרוצים להדגיש חשיבות של נושא יכולים להיות מסוג "שים לב" או "טיפ" והם מופיעים תמיד במסגרת ובצורה שמובאת להלן.

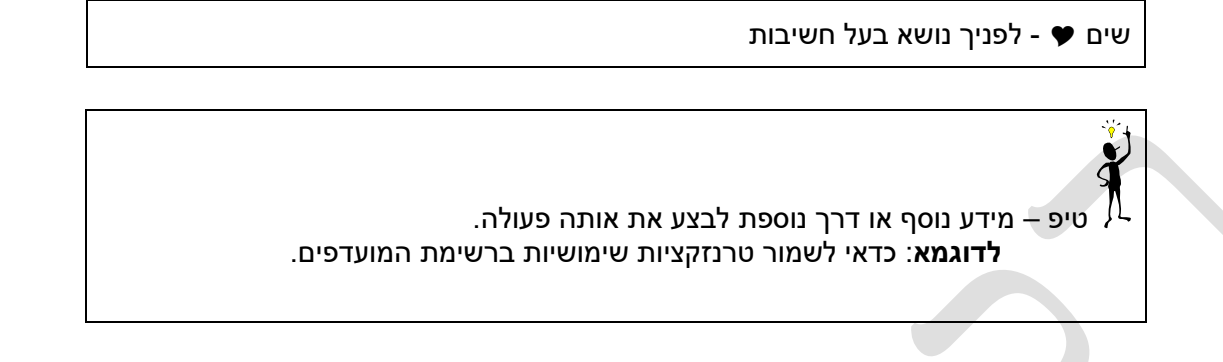

- תזכורת לכללי ניווט בסיסיים:
- לאחר בחירה בתיקייה מבוקשת יש ללחוץ פעמיים ברציפות על התיקייה הנבחרת. 0
  - 0
- לביצוע לאישור הקש על הכפתור 🕑 או F8 . למעבר בהיררכית התפריטים יופיעו שמות המסכים וחיצים, החיצים מסמלים את המעבר בין המסמכים. לדוגמא -0 חשבונאות 🗢 ניהול נדל"ן גמיש 🗢 נתוני אב 🗢 נווט נדל"ן
  - **RF80** והקשה על Enter או ניתן לעבור גם על ידי הזנת קוד טרנזקציה רצויה בתיבת ההזנה 0 להמשך. 🧭

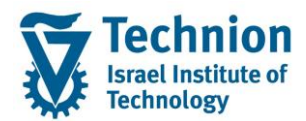

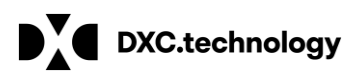

## 3. פירוט פרקי המדריך

## 3.1. <u>דוח ריצות מסיביות – טרנזקציה ZCM\_PSCD\_MAS\_REP</u>

### <u>הערה:</u>

בעת כתיבת המדריך הושלם פיתוח הדוח עבור ריצות תשלומים, לפיכך הדוגמאות וההסבר יתבססו על סוג ריצה זה. דוחות עבור ריצות מסיביות אחרות, כגון: ריבית, יהיו במתכונת דומה, ובמידת הצורך, יתווסף הסבר נוסף למדריך זה.

(1) היכנס לטרנזאקציה ZCM\_PSCD\_MAS\_REP. ייפתח מסך בחירת פרמטרים לדוח:

| <u>ע</u> זרה                    | <u>מ</u> ערכת | ע <u>ב</u> ור אל | <u>ע</u> רוך | <u>תוכנית פ</u>    |
|---------------------------------|---------------|------------------|--------------|--------------------|
| 🖳 🕲   🗔 📑   🕼 🗘 🖆   🖓 🕅 🚔   😞 😒 | <b>≫∣</b> ₿   | »                |              | • Ø                |
|                                 |               | מסיביות          | יצות נ       | דוח רי             |
|                                 |               |                  |              | al 🖓               |
|                                 |               |                  | צה           | בחירת ריצ          |
|                                 |               |                  | ī            | סוג ריצו           |
|                                 |               |                  | יצה<br>ייצה  | תאריך ו<br>מזהה בו |
|                                 |               |                  | צוו<br>צלחים | דוח מו             |
|                                 |               |                  | חרגים        | דוח מו             |
|                                 |               |                  | Π            | רחר תרני           |
|                                 |               |                  |              | פריסה              |
|                                 |               |                  |              |                    |

#### הזן את הערכים המבוקשים:

| סטטוס            | הסבר                                                                          | שדה         |
|------------------|-------------------------------------------------------------------------------|-------------|
| חובה להזין       | בחירת סוג הריצה מסוגי הריצות המתוחזקות בדוח                                   | סוג ריצה    |
| חובה להזין       | בחירת תאריך ריצה מזיהוי הריצות שהורצו במערכת                                  | תאריך ריצה  |
| חובה להזין       |                                                                               | מזהה ריצה   |
| חובה לבחור לפחות | בחירת הרשומות שיוצגו בדוח: מוצלחים (ששולמו) / מוחרגים (שלא שולמו / כל הרשומות | דוח מוצלחים |
| אחד מפרמטרים אלו |                                                                               | דוח מוחרגים |
| רשות             | בחירת פריסה להצגת הדוח, שנשמרה במסך תצוגת הדוח                                | פריסה       |

(1.1) סוג ריצה:

| בחר את סוג הריצה על ידי לחיצה על צלמית הבחירה 🗚 (F4). |
|-------------------------------------------------------|
| יוצג מסר סוגי ריצות המתוחזקות עבור הדוח:              |

עמוד 5 מתוך 11 עמודים

כל הזכויות שמורות, אין לעשות כל פעולה ביצירה, להעתיק, לצלם או לצטט, ללא הסכמה מראש ובכתב מטעם הטכניון מכון טכנולוגי לישראל ©

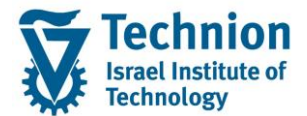

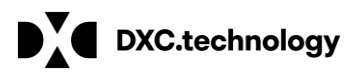

|                                      | רוח ריצות מסיביות |
|--------------------------------------|-------------------|
|                                      | ළු (              |
| 🖙 סוג פעילות מסיבית (2) 1 הזנה נמצאה | חירת ריצה         |
| הגבלות                               | סוג ריצה          |
|                                      | תאריך ריצה        |
|                                      | מזהה ריצה         |
| MTvp שם סוג פעילות                   | דוח מוצלחים       |
| PAYP הפעלת תשלום                     | דוח מוחרגים       |
|                                      | חר תרוות          |
|                                      |                   |
|                                      |                   |
|                                      |                   |
|                                      |                   |
|                                      |                   |
|                                      |                   |
|                                      |                   |
|                                      |                   |
|                                      |                   |
|                                      |                   |
|                                      |                   |
| בזוה ומצאה 1                         | 10                |

בחר סוג ריצה "PAYP – הפעלת תשלום", עבור ריצות תשלום.

.(1.2) תאריך ומזהה ריצה

בחר את תאריך ומזהה הריצה על ידי לחיצה על צלמית הבחירה (F4). יוצג מסך סוגי ריצות הקיימות במערכת עבור סוג הריצה שנבחר:

עמוד 6 מתוך 11 עמודים כל הזכויות שמורות, אין לעשות כל פעולה ביצירה, להעתיק, לצלם או לצטט, ללא הסכמה מראש ובכתב מטעם הטכניון מכון טכנולוגי לישראל ©

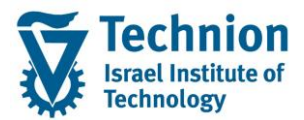

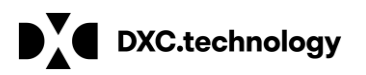

|                        |                                          |      |          | 2 🚱         |
|------------------------|------------------------------------------|------|----------|-------------|
|                        |                                          |      |          | בחירת ריצה  |
|                        |                                          | PAYP |          | סוג ריצה    |
|                        |                                          |      |          | תאריר ריצה  |
|                        |                                          |      |          | מזהה ריצה   |
| 🗁 ך (2) 88 הזנות נמצאו |                                          |      |          | בוח מעלחום  |
| הגרלות                 |                                          |      |          |             |
|                        |                                          |      |          | דוח מוחרגים |
|                        |                                          |      |          |             |
|                        |                                          |      |          | בחר תבנית   |
| MTyp זיהוי תאריך       | שם                                       |      |          | פריסה       |
| PAYP 18.02.2021 AG03   | הפעלת עדכון: הושלם<br>י                  |      | <u> </u> |             |
| PAYP 18.02.2021 AG02   | הפעלת עדכון: הושלם<br>י                  |      | · ·      |             |
| PAYP 18.02.2021 AG01   | הפעלת עדכון: הושלם                       |      |          |             |
| PAYP 24.01.2021 AG01   | הפעלת עדכון: הושלם                       |      |          |             |
| PAYP 10.01.2021 AG01   | הפעלת ערכון: הושלם                       |      |          |             |
| PATP 07.01.2021 MK01   | הפעלת ערכון: הושלם<br>הפעלת עדכני: הושלם |      |          |             |
| DAVE 21 12 2020 AG01   | הפעלת ערכון. הושלם<br>הדמוה: הושלם       |      |          |             |
| PAYP 21.12.2020 AG02   | הדמיה: הושלם                             |      |          |             |
| PAYP 20.12.2020 MK02   | הפעלת עדכוו: הושלם                       |      |          |             |
| PAYP 20.12.2020 MK01   | הפעלת עדכוו: הושלם                       |      |          |             |
| PAYP 10.12.2020 MK01   | הפעלת עדכוו: הושלם                       |      |          |             |
| PAYP 07.12.2020 MK01   | הפעלת עדכון: לא מתוזמן                   |      |          |             |
| PAYP 29.10.2020 MK01   | הפעלת עדכון: הושלם                       |      |          |             |
| PAYP 29.10.2020 AG11   | הפעלת עדכון: הושלם                       |      | 11       |             |
| PAYP 29.10.2020 AG10   | הפעלת עדכון: לא מתוזמן                   |      |          |             |
| PAYP 29.10.2020 AG03   | הדמיה: הושלם                             |      |          |             |
| PAYP 29.10.2020 AG02   | הפעלת עדכון: הושלם                       |      |          |             |
| PAYP 29.10.2020 AG01   | הפעלת עדכון: הושלם                       |      |          |             |
| PAYP 28.10.2020 AG1    | הפעלת עדכון: הושלם                       |      |          |             |
| PAYP 28.10.2020 AG04   | הפעלת עדכון: הושלם                       |      | <b>^</b> |             |
| PAYP 28.10.2020 AG03   | הפעלת עדכון: הושלם                       |      | -        |             |

בחר בריצה עבורה נדרש הדוח. ניתן לבחור מהרשימה לפי השם המוצג "הדמיה" (סימולציה) או "הפעלת עדכון" (ריצת אמת). יש לבחור רק ריצות שהסטטוס שלהן "הושלם".

(1.3) יש לבחור "דוח מוצלחים" (ששולמו או שניתן לשלמם) או "דוח מוחרגים" (שלא ניתן לשלמם), או את שניהם ביחד:

|            | דוח ריצות מסיביות |
|------------|-------------------|
|            | el 🗇              |
|            | בחירת ריצה        |
| PAYP       | סוג ריצה          |
| 28.04.2021 | תאריך ריצה        |
| AG01       | מזהה ריצה         |
|            | עדוח מוצלחים ⊽    |
|            | דוח מוחרגים 🗌     |
| <br>       |                   |
|            | בחר תבנית         |
|            | פריסה             |
|            |                   |

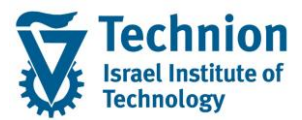

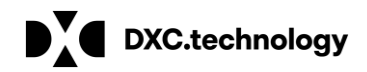

(1.4) ניתן לבחור תבנית פריסה קיימת של הדוח אשר נשמרה במסך תצוגת הדוח בעבר:

| סיביות                      | דוח ריצות מ                |
|-----------------------------|----------------------------|
|                             | 2 🚱                        |
|                             | בחירת ריצה                 |
| PAYP                        | סוג ריצה                   |
| 28.04.2021                  | תאריך ריצה                 |
| AG01                        | מזהה ריצה                  |
|                             | דוח מוצלוים<br>דוח מוחרגים |
|                             |                            |
|                             | בחר תבנית                  |
|                             | פריטה                      |
|                             |                            |
| 🕮 🖓 🏂 🚊 👘 תבנית תיאור תבנית |                            |
| AG/                         |                            |
|                             |                            |
|                             | =                          |
|                             |                            |
| זית בצע 🏵 (F8) להצגת הדוח:  | (2) לחץ על צלנ             |
| זיביות                      | דוח ריצות מכ               |
|                             | i 🖓 🚱                      |
|                             | בחירת ריצה                 |
| PAYP                        | סוג ריצה                   |
| 28.04.2021                  | תאריך ריצה                 |
| AG01                        | מזהה ריצה<br>עדות מוצלחים  |
|                             | דוח מוחרגים 🗌              |
|                             |                            |
| AG/                         | בחר תבנית<br>פריסה         |
|                             |                            |
|                             |                            |
|                             |                            |
|                             |                            |

:יוצג מסך הדוח (3)

עמוד 8 מתוך 11 עמודים

כל הזכויות שמורות, אין לעשות כל פעולה ביצירה, להעתיק, לצלם או לצטט, ללא הסכמה מראש ובכתב מטעם הטכניון מכון טכנולוגי לישראל ©

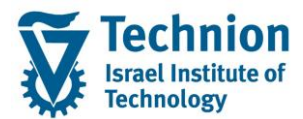

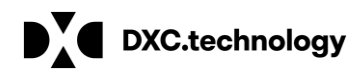

| רוח הפע    | <i>נ תשלום - 20210428, AG01</i>        | , גביה, מוצלחים               |                         |                   |        |                                |                |               |           |          |             |                           |       |
|------------|----------------------------------------|-------------------------------|-------------------------|-------------------|--------|--------------------------------|----------------|---------------|-----------|----------|-------------|---------------------------|-------|
| - 4 4 6    |                                        |                               |                         |                   |        |                                |                |               |           |          |             |                           |       |
| שותף עג #  | שם משפחה                               | שם פרטי                       | ת"ז ישראל מ"ז פנימי דרכ | כון מספר מסמן     | אוב. ת | תיאור אוב. חוזה                | סכום אוב. חוזה | יתרה שכ"ל     | יתרה שכ"ד | בנק וסני | ף מספר חשבו | כתובת דוא"ל ס             | ד, חר |
| 0000944 1  | Simon9852                              | Simon9852                     | 878 800001232           | 000000046 123488  | מי     | מעונות סגל זוטר                | 1,055.20       | 0.00          | 0.00      | 12003    | 5555005     | simon.desch@csneovias.com |       |
| 0000946 2  | Simon76123 0                           | Simon76123                    | 800001240               | 000000047         | т      | דמי רישום                      | 400.00         | 17,100.00     | 0.00      | 10002    | 4855301     | simon.desch@csneovias.com |       |
| 0000946    | Simon76123 0                           | Simon76123                    | 800001240               | 000000047         | ש      | שכ"ל מכינה ות"ת                | 600.00         | 17,100.00     | 0.00      | 10002    | 4855301     | simon.desch@csneovias.com |       |
| 0000946    | Simon76123 0                           | Simon76123                    | 800001240               | 000000048         | מי     | מעונות סגל זוטר                | 500.50         | 17,100.00     | 0.00      | 10002    | 4855301     | simon.desch@csneovias.com |       |
| 0000947 3  | Simon6109 0                            | Simon6109                     | QC 800001257            | 0000000049 VASD   | מי     | מעונות סגל זוטר                | 17,938.40      | 0.00          | 200.00    | 10002    | 4855302     | qwe@asd.de                |       |
| 0000948 4  | ben (                                  | mark                          | 125 800001265           | 0000000050 XYZ1   | מי     | מעונות סגל זוטר                | 1,055.20       | 0.00          | 0.00      | 10002    | 4855304     | ss@ss.tt                  |       |
| 0000949 5  | Simon1234 0                            | Simon1234                     | ERB 800001273           | 000000051 E       | מי     | מעונות סגל זוטר                | 1,055.20       | 0.00          | 0.00      | 10002    | 4855305     | asd@asd.de                |       |
| 0001005 6  | shalom (                               | shalom                        | 334 054371984 054371984 | 0000000052 ASDFA3 | п      | דמי רישום                      | 116.00         | -99,815.00    | 0.00      | 10002    | 12157       | yyezerskile2@dxc.com      |       |
| 0001005    | shalom 0                               | shalom                        | 334 054371984 054371984 | 0000000052 ASDFA3 | 'n     | השאלת ספרים במכינה             | 9,053.00       | -99,815.00    | 0.00      | 10002    | 12157       | yyezerskile2@dxc.com      |       |
| 0001010 7  | Little 0                               | Italy                         | ASP 800001448           | 000000053 53784   | ש      | שכ"ל הסמכה                     | 1,254.00       | 55.00         | 0.00      | 12003    | 3456123     |                           |       |
| 0001014 8  | BAT GEREV 0                            | BILBI                         | ASD 800001489           | 0000000054 5378A  | מי     | מעונות קסל                     | 205.00         | -1,745,976.33 | 101.00    | 11405    | 123456      | BILBI@TECHNION.COM        |       |
| 0001111 9  | ) דוד                                  | כהן                           | SS 80000002             | 000000055         | ש      | שכ"ל הסמכה                     | 355.00         | 1,115.00      | 0.00      | 10002    | 1238        | mkriman@gmail.com         |       |
| 0001111    | ) דוד                                  | כהן                           | SS 80000002             | 000000055         | מו     | מכינה מנוי לבריכה              | 1,081.88       | 1,115.00      | 0.00      | 10002    | 1238        | mkriman@gmail.com         |       |
| 0001410 10 | מכינת אביב+נילווים ל40 יום לפני תשלום. | שגכ                           | 079 800004079           | 000000056 8000040 | מי     | מעונות סגל זוטר                | 100.00         | 0.00          | 0.00      | 10002    | 4999668     |                           |       |
| 0001811 11 | REFX2 0                                | shalom                        | V23 800005563           | 0000000057 ASDFQW | מי     | מעונות סגל זוטר                | 2,700.00       | 0.00          | 0.00      | 12003    | 5555056     |                           |       |
| 0001827 12 | student 0                              | for test 6                    | 800005787 023875248     | 000000058         | N      | TUITION                        | 260.00         | 0.00          | 740.00    | 10012    | 123344      |                           |       |
| 0001827    | student (                              | for test 6                    | 800005787 023875248     | 000000059         | п      | RENT                           | 30.00          | 0.00          | 740.00    | 10012    | 123344      |                           |       |
| 0001827    | student (                              | for test 6                    | 800005787 023875248     | 000000059         | מי     | מעונות טכניון                  | 40.00          | 0.00          | 740.00    | 10012    | 123344      |                           |       |
| 0002000 13 | 0 מכינה בדיקה1                         | 1                             | 902 800005902           | 000000060 8000059 | או     | אגודת הסטודנטים                | 153.00         | 0.00          | 0.00      | 10002    | 4855300     |                           |       |
| 0002000    | 0 מכינה בדיקה1                         | 1                             | 902 800005902           | 000000060 8000059 | מו     | מכינה מנוי לבריכה              | 50.00          | 0.00          | 0.00      | 10002    | 4855300     |                           |       |
| 0002000    | 0 מכינה בדיקה1                         | 1                             | 902 800005902           | 000000060 8000059 | ש      | שכ"ל מכינה                     | 14,000.70      | 0.00          | 0.00      | 10002    | 4855300     |                           |       |
| 0002003 14 | 0 מכינה בדיקה4                         | 4                             | 936 800005936           | 000000061 8000059 | או     | אגודת הסטודנטים                | 153.00         | -21,000.00    | 0.00      | 10012    | 234567      |                           |       |
| 0002003    | ( מכינה בדיקה4                         | 4                             | 936 800005936           | 000000061 8000059 | מו     | מכינה מנוי לבריכה              | 50.00          | -21,000.00    | 0.00      | 10012    | 234567      |                           |       |
| 0002003    | 0 מכינה בדיקה4                         | 4                             | 936 800005936           | 000000061 8000059 | ש      | שכ"ל מכינה ות"ת                | 21,000.00      | -21,000.00    | 0.00      | 10012    | 234567      |                           |       |
| 0002003    | 0 מכינה בדיקה4                         | 4                             | 936 800005936           | 000000061 8000059 | ש      | שכ"ל מכינה                     | 0.00           | -21,000.00    | 0.00      | 10012    | 234567      |                           |       |
| 0002015 15 | 14 בדיקה 14                            | 14                            | 041 800006041           | 000000062 8000060 | מי     | מעונות סגל זוטר                | 1,210.00       | -5,584.60     | 0.00      | 10002    | 4855305     | gmail.com@0200002015      |       |
| 0002015    | 14 בדיקה 14                            | 14                            | 041 800006041           | 000000062 8000060 | n      | חיוב חשמל                      | 1,000.00       | -5,584.60     | 0.00      | 10002    | 4855305     | gmail.com@0200002015      |       |
| 0002105 16 | גולש (                                 | הונגרי                        | 87A 800006363           | 000000063 123488  | N      | TUITION                        | 3,000.00       | -22,000.00    | -4,000.00 | 10002    | 4855307     |                           |       |
| 0002105    | ) גולש                                 | הונגרי                        | 87A 800006363           | 000000063 123488  | ש      | שכ"ל הסמכה                     | 0.00           | -22,000.00    | -4,000.00 | 10002    | 4855307     |                           |       |
| 0002105    | גולש (                                 | הונגרי                        | 87A 800006363           | 000000063 123488  | n      | תוספת שכל לסטודנט זר הסמכה     | 10,000.00      | -22,000.00    | -4,000.00 | 10002    | 4855307     |                           |       |
| 0002105    | גולש (                                 | הונגרי                        | 87A 800006363           | 000000063 123488  | או     | ארגון הסטודנטים הארצי          | 12,000.00      | -22,000.00    | -4,000.00 | 10002    | 4855307     |                           |       |
| 0002106 17 | פסטה (                                 | זוקיני                        | 87B 800006371           | 000000064 123488  | בי     | ביטול סמסטר מכינה בזמן הפסקה   | 500.00         | 0.00          | 0.00      | 10002    | 4855308     |                           |       |
| 0002106    | פסטה (                                 | זוקיני                        | 87B 800006371           | 000000064 123488  | ש      | שכ"ל לימודי המשך ת.שני ללא תזה | 500.00         | 0.00          | 0.00      | 10002    | 4855308     |                           |       |
| 0002347 18 | שהפך לממומן ואז ביטל (                 | עצמאי מלכתחילה שילם תשלום ראש | 625 800008625           | 000000065 8000086 | או     | אגודת הסטודנטים                | 153.00         | 0.00          | 0.00      | 10002    | 4855311     |                           |       |
| J002347    | ) שהפך לממומן ואז ביטל                 | עצמאי מלכתחילה שילם תשלום ראש | 625 800008625           | 000000065 8000086 | בי     | ביטול סמסטר מכינה בזמן הפסקה   | 6,817.30       | 0.00          | 0.00      | 10002    | 4855311     |                           |       |
| 0002347    | שהפך לממומן ואז ביטל (                 | עצמאי מלכתחילה שילם תשלום ראש | 625 800008625           | 000000065 8000086 | a      | מכינה מנוי לבריכה              | 60.00          | 0.00          | 0.00      | 10002    | 4855311     |                           |       |

(3.1) בכותרת הדוח מופיע זיהוי הריצה שנבחרה, לפי: סוג ריצה, תאריך ריצה, מזהה ריצה, גביה או החזרים, מוצלחים או מוחרגים. אם הריצה היא ריצת סימולציה – תופיע גם המילה "סימולציה". לדוגמא: אם הריצה היא סימולציה לריצת החזרים, יופיע בכותרת:

# דוח הפעלת תשלום - 20210428, AG03, החזרים, סימולציה, מוצלחים

- עמודה ראשונה בדוח מיועדת למספור רץ לפי מספר שותף עסקי. (3.2)
- (3.3) לשורות בהן מספור השורה זהה יש פרטי שותף עסקי (מספר שותף עסקי, שם משפחה, שם פרטי, מס' זיהוי/דרכון, פרטי בנק ודוא"ל) ויתרות שכ"ל ושכ"ד זהים, החוזרים על עצמם בכל שורות השותף העסקי.

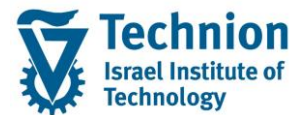

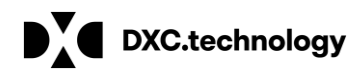

ניתן (Drill Down) מספר מסמך – מספר מסמך התקבול שנרשם בריצת התשלום. בלחיצה על מספר המסמך (Drill Down) ניתן לצפות בפרטי המסמך (טרנזקציה 5PE3):

|   |         |               |               |             |      |       |                | 7                | (ך: סקירו | ג מסנ      | הצ    |
|---|---------|---------------|---------------|-------------|------|-------|----------------|------------------|-----------|------------|-------|
|   | פעילה 🥈 | הדמיית EURO פ | שימוש תשלום   | טים שהותאמו | פרינ | מסים  | 📶 ות ראשי      | פריט ספר חשבונו  | 📶 תף עסקי | פריט שו 🚺  | i 8   |
|   |         |               | ſ             |             |      |       |                |                  |           | כותרת      | נתוני |
|   |         |               |               |             | OK   |       | סוג מסמך       | 28.04            | .2021     | יך מסמך    | תארי  |
|   |         |               |               |             | ILS  |       | מטבע           | 28.04            | .2021     | יך רישום   | תאר   |
|   |         |               |               |             |      |       | סימוכין        | 4000000          | 00046     | ר מסמך     | מספו  |
|   |         |               |               |             |      | ī     | מספר המחאו     |                  |           |            |       |
|   |         |               | L             |             |      |       |                |                  | כמים      | טי G/L מסו | פרינ  |
|   | מספר    | ם             | סכו           |             |      |       |                | טקסט ארוך        | G/L       | תחום       | קו    |
|   | 1       | 1,055         | .20           |             |      |       | 10 עוש         | צל בלל חן 999/00 | 115159    |            | 3000  |
|   | 1       | 0             | .00           |             |      | ב-ש"ח | אזניים אחרים נ | שערוך חשבונות מי | 500618    |            | 3000  |
| * |         |               |               |             |      |       |                |                  |           |            |       |
| 1 |         |               |               |             |      |       |                |                  |           |            |       |
|   |         |               |               |             |      |       |                |                  | יים       | טים מותאמ  | פרינ  |
|   | מספר    | כום           | תאריך פר סו   | תאריך להנ   | פע   | פע    | זה             | חשבון חוזה חו    | שותף עסקי | תח ח       | קו    |
|   | 1       | -1,055.2      | 20 20.12.2020 | 20.12.2020  | 0401 | RENT  | 2000000010     | 3 2000000172     | 200000944 |            | 3000  |
|   |         |               |               |             |      |       |                |                  |           |            |       |
|   |         |               |               |             |      |       |                |                  |           |            |       |
|   |         |               |               |             |      |       |                |                  |           |            |       |
|   |         |               |               |             |      |       |                |                  |           |            |       |
| - |         |               |               |             |      |       |                |                  |           |            |       |
|   |         |               |               |             |      |       |                |                  |           |            |       |
|   |         |               |               |             |      |       |                |                  |           | ת          | הערוו |
|   |         | 2             | / 1וסופט      | טנ          |      |       |                | שורה ראשונה      | ,         | יהתיאור    | 9W X  |
|   |         |               |               |             |      |       |                |                  | _         |            |       |

|               |             |                   | ווענוונ |
|---------------|-------------|-------------------|---------|
| ט שפותו 1 / 2 | שורה ראשונה | תיאור             | х шеп   |
| 🔍 🏼 🕻 🖬 🗖 🗆 🗆 |             | הערות עבור מסמך   | HE 🗌    |
|               |             | הערות נוספות עבור | HE 🗌    |

כאשר הריצה היא ריצת סימולציה, לא קיים מסמך תשלום, ולכן תוצג המילה: "SIMU":

#### דוח הפעלת תשלום - 20210428, AG05, החזרים, סימולציה, מוצלחים

🕞 🕀 🎟 🖉 i 🌿 🕿 🛜 🏹 🚊 🖉 🦉 🚱

| בנק וסניף מספר חשבון דוא"ל סמן ת. חריגה | תרה שכ"ל יתרה שכ"ד   | סכום אוב. חוזה י | תיאור אוב. חוזה        | סוג אוב. | מספר מסמך   | דרכון    | מ"ז פנימי | שם פרטי ת"ז ישראל | שם משפחה | שותף עסקי #  | ŧ 5 |
|-----------------------------------------|----------------------|------------------|------------------------|----------|-------------|----------|-----------|-------------------|----------|--------------|-----|
| 4855307 10002                           | -4,000.00 -22,000.00 | -5,000.00        | RENT                   | 29       | <u>SIMU</u> | 1234887A | 800006363 | הונגרי            | גולש     | 0200002105 1 | i – |
| 4855307 10002                           | -4,000.00 -22,000.00 | 0.00             | פקדון אורחים במעונות   | ML       | <u>SIMU</u> | 1234887A | 800006363 | הונגרי            | גולש     | 0200002105 1 | L   |
| 4855307 10002                           | -4,000.00 -22,000.0  | 1,000.00         | חיוב בגין יציאה מוקדמת | MN       | <u>SIMU</u> | 1234887A | 800006363 | הונגרי            | גולש     | 0200002105 1 |     |

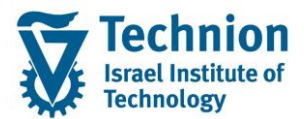

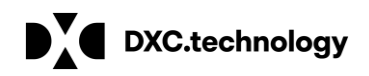

(3.5) מספר שורות המוצגות עבור כל שותף עסקי מייצג את מספר אובייקטי החוזה שעבורם בוצעו גביה או החזר במסמך התשלום שנרשם. כאשר תשלום אינו משוייך לאובייקט חוזה, מוצגת קטגוריית חשבון החוזה בה נרשם המסמך: TUITION – 99 (שכ"ל), או RENT – 29 (שכ"ד):

|           |            |                  |                            |          |             |          |           |           | , גביה, מוצלחים | נשלום - AG01,20210428, AG01 | ח הפעלת ו       | 71   |
|-----------|------------|------------------|----------------------------|----------|-------------|----------|-----------|-----------|-----------------|-----------------------------|-----------------|------|
|           |            |                  |                            |          |             |          |           |           |                 | i 🗗 🖬 🖉 🕌 🎜                 | 77474           | R    |
| יתרה שכ"ז | יתרה שכ"ל  | סכום אוב. חוזה 🗴 | תיאור אוב. חוזה            | סוג אוב. | מספר מסמך   | דרכון    | מ"ז פנימי | ת"ז ישראל | שם פרטי         | ם משפחה                     | שותף עסקי ש#    | ្រូវ |
| -4,000.00 | -22,000.00 | 3,000.00         | TUITION                    | 99       | 40000000063 | 1234887A | 800006363 |           | הונגרי          | ולש                         | 0200002105 16   | 6    |
| -4,000.00 | -22,000.00 | 0.00             | שכ"ל הסמכה                 | AA       | 10000000063 | 1234887A | 800006363 |           | הונגרי          | ולש                         | 0200002105 16   |      |
| -4,000.00 | -22,000.00 | 10,000.00        | תוספת שכל לסטודנט זר הסמכה | AG       | 10000000063 | 1234887A | 800006363 |           | הונגרי          | ולש                         | a 0200002105 16 | j    |
| -4,000.00 | -22,000.00 | 12,000.00        | ארגון הסטודנטים הארצי      | AR       | 10000000063 | 1234887A | 800006363 |           | הונגרי          | ולש                         | 0200002105 16   | i -  |
|           |            | 25,000.00        |                            |          |             |          |           |           |                 |                             |                 |      |

בעמודות יתרת שכ"ל ויתרת שכ"ד מוצגת היתרה הפתוחה שהסטודנט/שותף עסקי טרם שילם, עבור כל קטגוריית (3.6) חשבון חוזה (שכ"ל או שכ"ד):

|           |            |                   |                            |          |                    |          |           |           | , גביה, מוצלחים | תשלום - 20210428, G01                    | ו הפעלת        | דור |
|-----------|------------|-------------------|----------------------------|----------|--------------------|----------|-----------|-----------|-----------------|------------------------------------------|----------------|-----|
|           |            |                   |                            |          |                    |          |           |           |                 | in in in in in in in in in in in in in i | <b>7 4 7 4</b> |     |
| יתרה שכ"ד | יתרה שכ"ל  | סכום אוב. חוזה יי | תיאור אוב. חוזה            | סוג אוב. | מספר מסמך          | דרכון    | מ"ז פנימי | ת"ז ישראל | שם פרטי         | שם משפחה                                 | שותף עסקי      | ŧ   |
| -4,000.00 | -22,000.00 | 3,000.00          | TUITION                    | 99       | 40000000063        | 1234887A | 800006363 |           | הונגרי          | נולש                                     | 0200002105 1   | 16  |
| -4,000.00 | -22,000.00 | 0.00              | שכ"ל הסמכה                 | AA       | <u>40000000063</u> | 1234887A | 800006363 |           | הונגרי          | גולש                                     | 0200002105 1   | 6   |
| -4,000.00 | -22,000.00 | 10,000.00         | תוספת שכל לסטודנט זר הסמכה | AG       | 40000000063        | 1234887A | 800006363 |           | הונגרי          | גולש                                     | 0200002105 1   | 6   |
| -4,000.00 | -22,000.00 | 12,000.00         | ארגון הסטודנטים הארצי      | AR       | 40000000063        | 1234887A | 800006363 |           | הונגרי          | נולש                                     | 0200002105 1   | 6   |
| 1         |            | 25,000.00         |                            |          |                    |          |           |           |                 |                                          |                |     |

(3.7) בדוח מוחרגים מוצגים סמן ותיאור החריגה (סיבת אי אפשרות לגביה) עבור כל סכום שלא שולם:

|                  |                        |              |           |           |            |                | מוחרגים                    | ציה, ו   | ם, סימול  | , החזרי  | AG05 ,.   | 202104    | 428 - L | נ תשלוב       | ח הפעלר    | 71  |
|------------------|------------------------|--------------|-----------|-----------|------------|----------------|----------------------------|----------|-----------|----------|-----------|-----------|---------|---------------|------------|-----|
|                  |                        |              |           |           |            |                |                            |          |           |          |           | i 🗄 🖿     | д I 🌿 I | <b>2</b> 79 7 | - 4 4      | C   |
|                  |                        |              |           |           |            |                |                            |          |           |          |           |           |         |               |            |     |
| תיאור חריגה      | זא" <mark>י</mark> סמן | מספר חשבון ד | בנק וסניף | יתרה שכ"ד | יתרה שכ"ל  | סכום אוב. חוזה | תיאור אוב. חוזה            | סוג אוב. | מספר מסמך | דרכון    | מ"ז פנימי | ת"ז ישראל | שם פרטי | שם משפחה      | שותף עסקי  | # 5 |
| פריט חסום לתשלום | 3                      | 4855307      | 10002     | -4,000.00 | -22,000.00 | -10,000.00     | תוספת שכל לסטודנט זר הסמכה | AG       | SIMU      | 1234887A | 800006363 |           | הונגרי  | גולש          | 0200002105 | 1   |
| פריט חסום לתשלום | 3                      | 4855307      | 10002     | -4,000.00 | -22,000.00 | -12,000.00     | ארגון הסטודנטים הארצי      | AR       | SIMU      | 1234887A | 800006363 |           | הונגרי  | גולש          | 0200002105 | 1   |
|                  |                        |              |           |           |            |                |                            |          |           |          |           |           |         |               |            |     |

- (4) הדוח הוא במבנה ALV וניתן לבצע בו סינונים, מיונים, סיכומים, סיכומי ביניים, וניתן להורידו ל-
- (5) הדוח ניתן לשליחה פנימית בתכנית המיילים הפנימיים וכן ישמש לשליחת הודעות מייל גנריות של גביה/החזרים לאוכלוסיות הסטודנטים שיישלפו (ZCM\_PSCD\_MASS\_EMAILS)

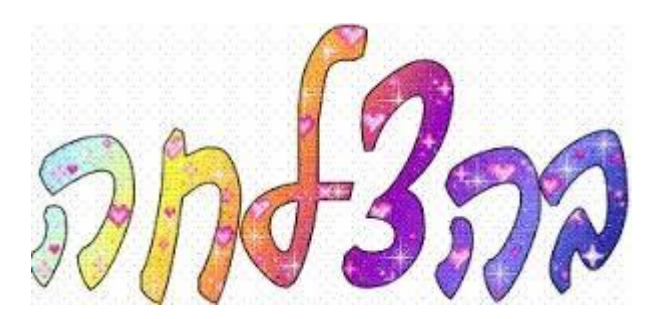